# School Manager マニュアル 🔷映像視聴編۞

School Manager では、授業動画等の映像を視聴いただくことができます。 映像視聴は、生徒さまのアカウントのみでご利用いただけます。 保護者さまの端末で映像視聴をする場合は、アカウントの切り替えが必要になります。

# 【目次】

| Ι | 生徒さまの端末でご視聴になる場合 ▶ | P   | 2 |
|---|--------------------|-----|---|
| Π | パソコンでご視聴いただく場合 ►   | P   | 3 |
| Ш | 保護者さまの端末でご視聴になる場合  | ► P | 4 |

# I. 生徒さまの端末でご視聴になる場合

生徒さまの端末に School Manager のアプリがインストールされていない場合は、「School Manager マニ ュアル ◇初期設定編◇」を参照のうえ、初期登録をお願いいたします。

初期登録が完了している場合は以下の手順を実施ください。

① School Manager のアプリを起動して、「生徒のかた」のログインを押下して下さい。

| School Manager<br>へようこそ |                        |
|-------------------------|------------------------|
| 保護者のかた<br>パスコードで利用登録する  |                        |
| ログイン                    |                        |
| <sup>ていこ</sup><br>生徒のかた | 「生徒のかた」のログインを押下してください。 |
| ログイン                    |                        |

②以下の手順に従って I Dパスワードを入力してください。

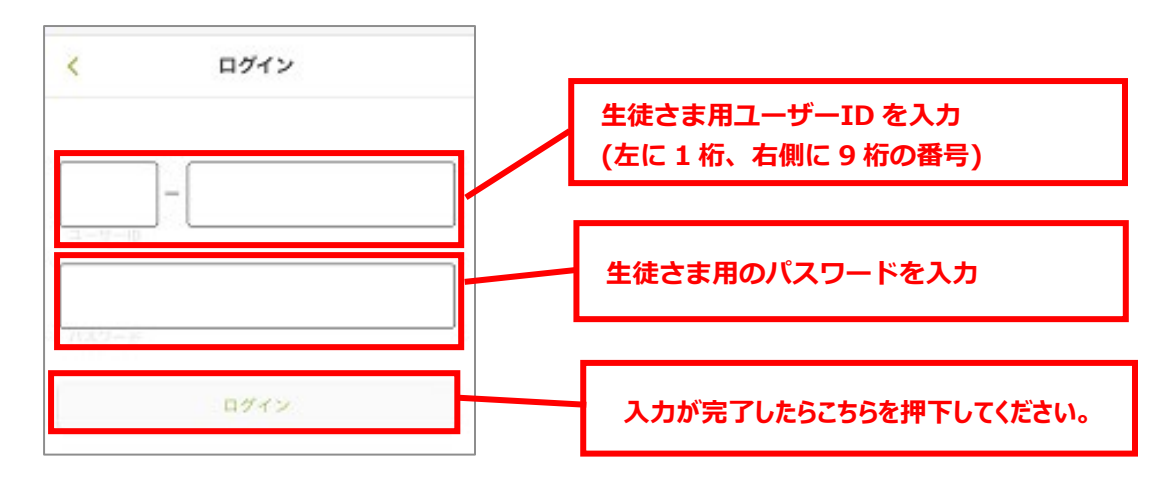

| ・生徒さま用ユーザーID をお忘れの場合                                                            |  |  |  |
|---------------------------------------------------------------------------------|--|--|--|
| →「 <u>School Managerマニュアル ◇各種設定編◇」</u> の「生徒さま用ユーザーID の確認方法」へ                    |  |  |  |
| 生徒さま用パスワードをお忘れの場合<br>→「 <u>School Managerマニュアル ◇各種設定編◇」</u> の「生徒さま用パスワードの変更方法」へ |  |  |  |

③ホーム画面に移行したら、ログイン完了です。メニュー画面の「メディア」より映像授業の視聴が可能です。

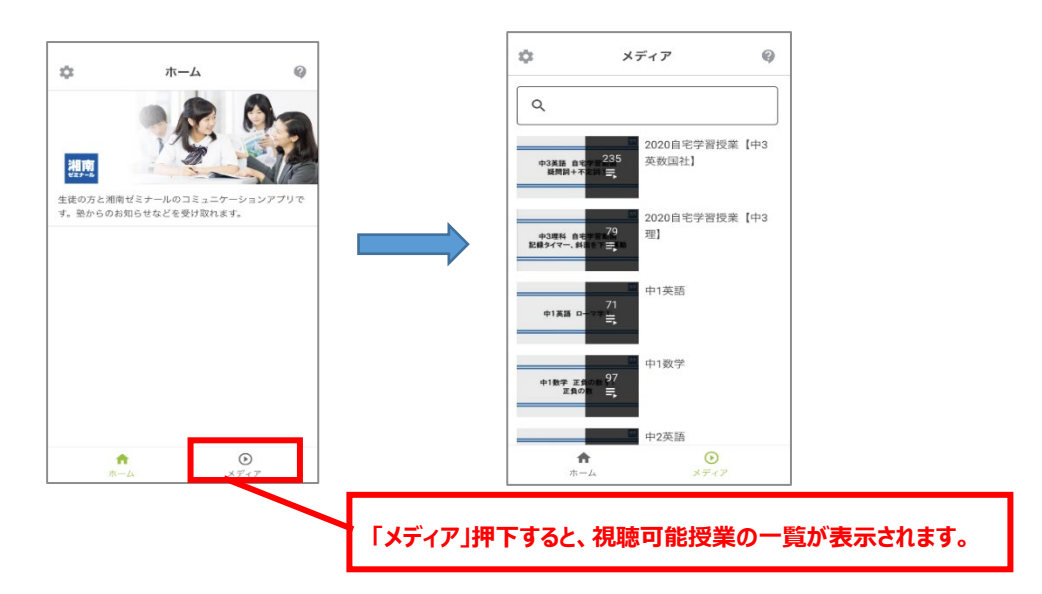

# II. パソコンで視聴いただく場合

①以下の URL よりログインページを開いて、「生徒のかた」からログインを押下してください。

<u>https://fsmsp.flens.jp/registration-top</u> ※ブックマークはこちらのページをお願いします。

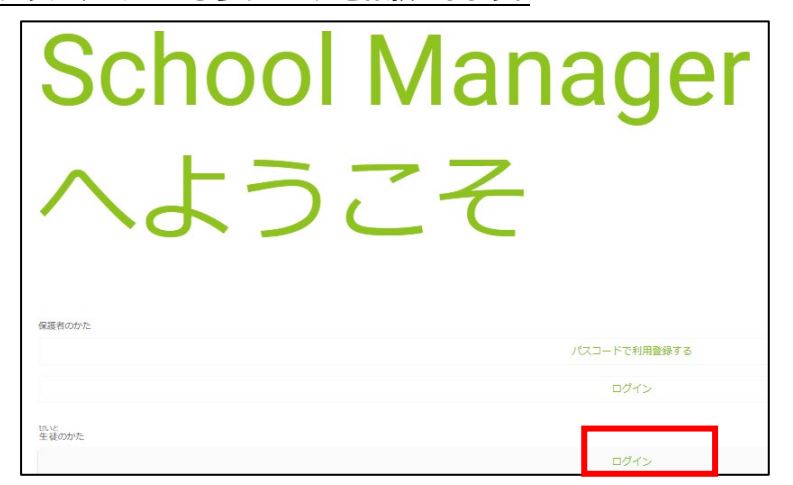

## ② I Dおよびパスワードを入力して、ログインを押下して下さい。

| ← → C 🌲 fsmsp.flens.jp/student-login                                         |  | Q 🕁 |  |  |  |
|------------------------------------------------------------------------------|--|-----|--|--|--|
| ログイン                                                                         |  |     |  |  |  |
|                                                                              |  |     |  |  |  |
| 生徒さま用パスワードを入力                                                                |  |     |  |  |  |
| ログイン                                                                         |  |     |  |  |  |
| ・生徒さま用ユーザーID をお忘れの場合<br>→「School Manager マニュアル ◇各種設定編◇」の「生徒さま用ユーザーID の確認方法」へ |  |     |  |  |  |

・生徒さま用パスワードをお忘れの場合

→「School Manager マニュアル ◇各種設定編◇」の「生徒さま用パスワードの変更方法」へ

③以下のホーム画面に移行したら、メディアより視聴可能です。

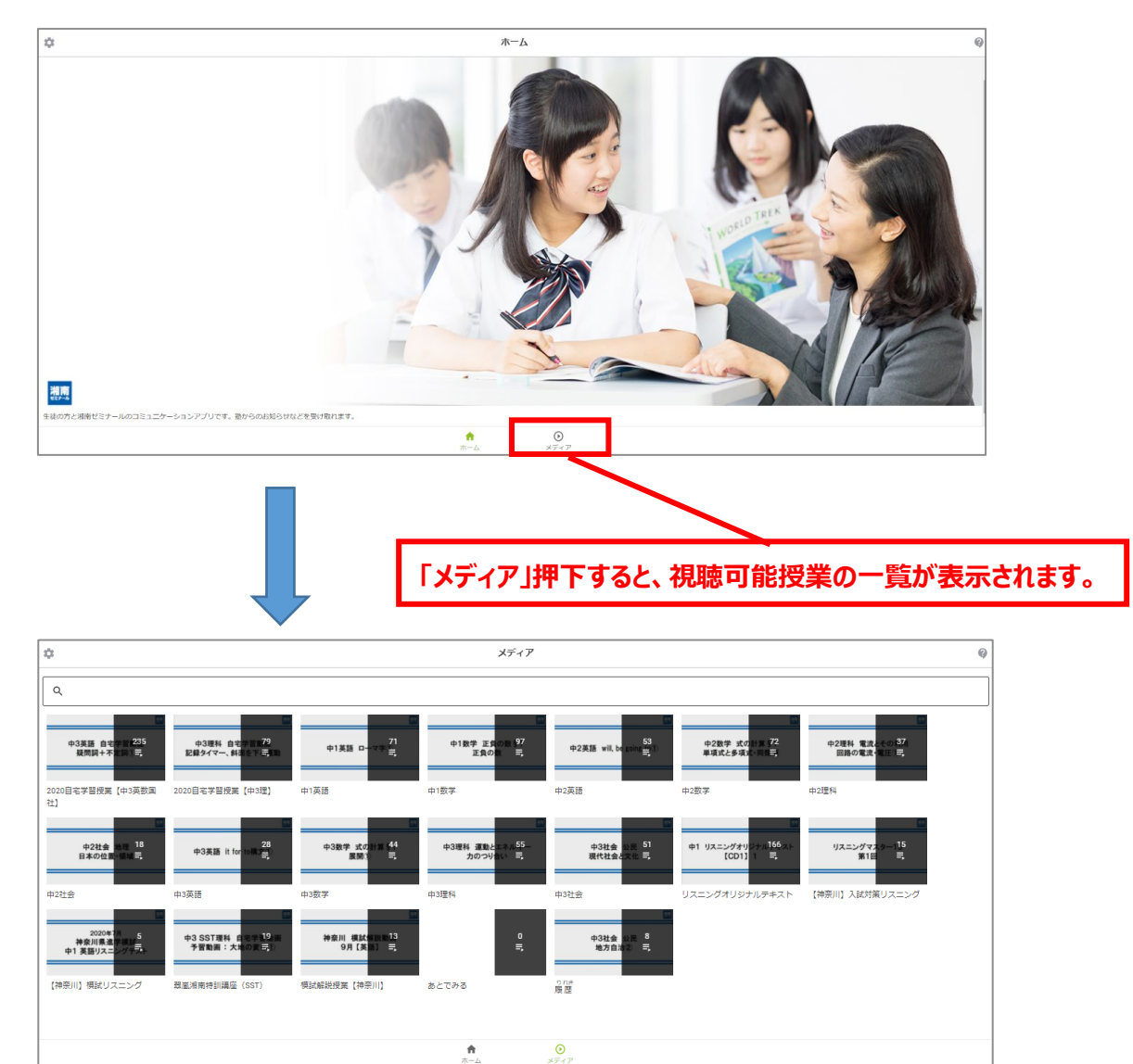

# III. 保護者さまの端末でご視聴になる場合

①保護者さまの端末で School Manager を開いて、ホーム画面より「設定」を開いてください

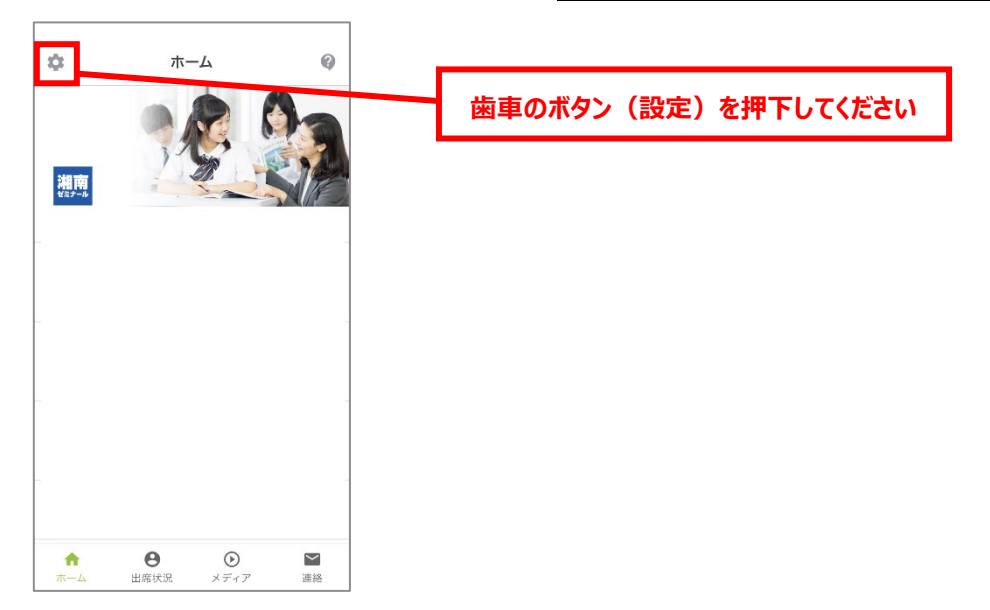

## ②設定より「アカウントの切り替え」を選択してください。

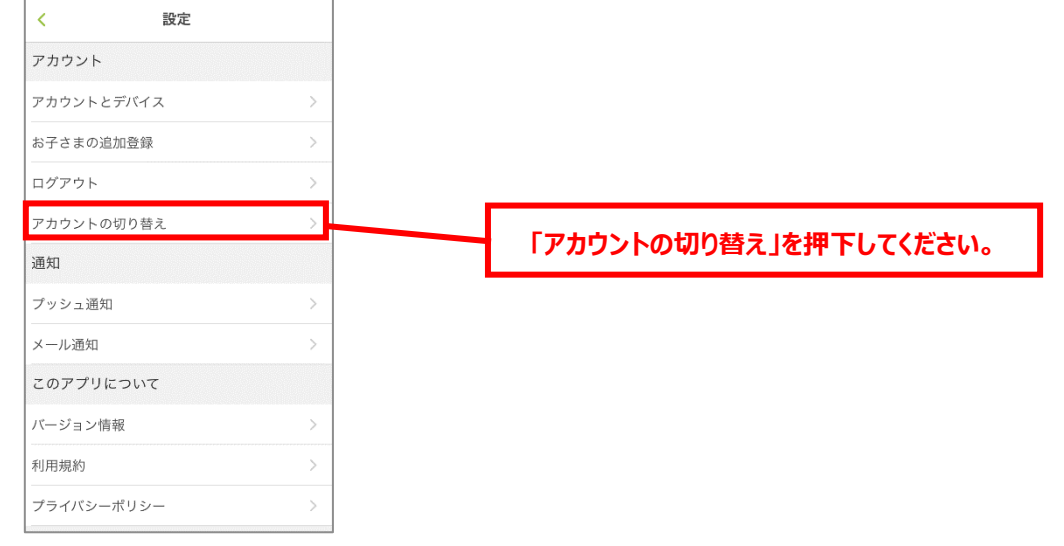

### ③ 次の(1)~(7)に従って生徒さまのアカウントを追加してください。

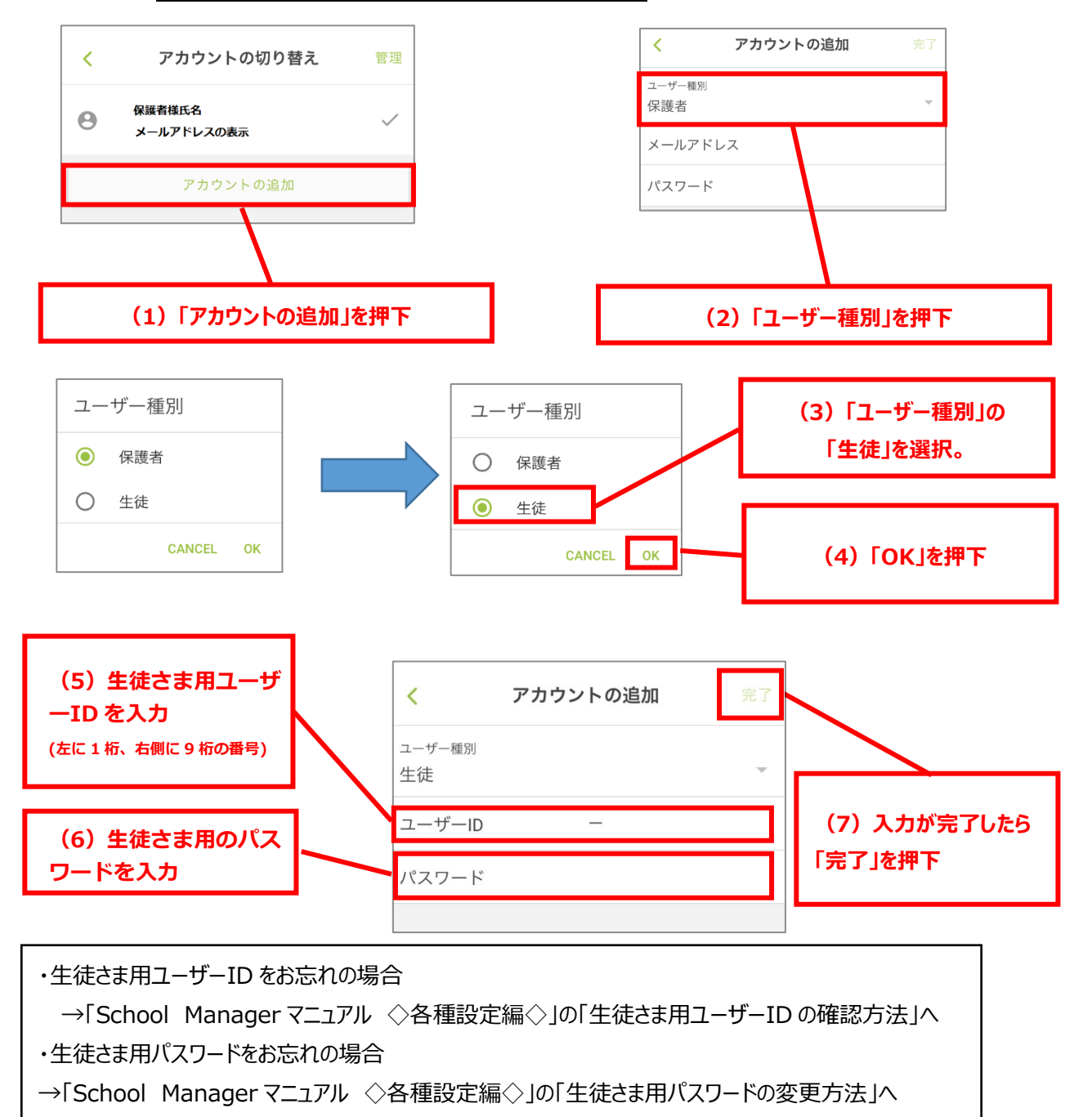

#### ④ アカウントの切り替えの実施

この画面から保護者さまとお子様のアカウントを切り替えることができます。

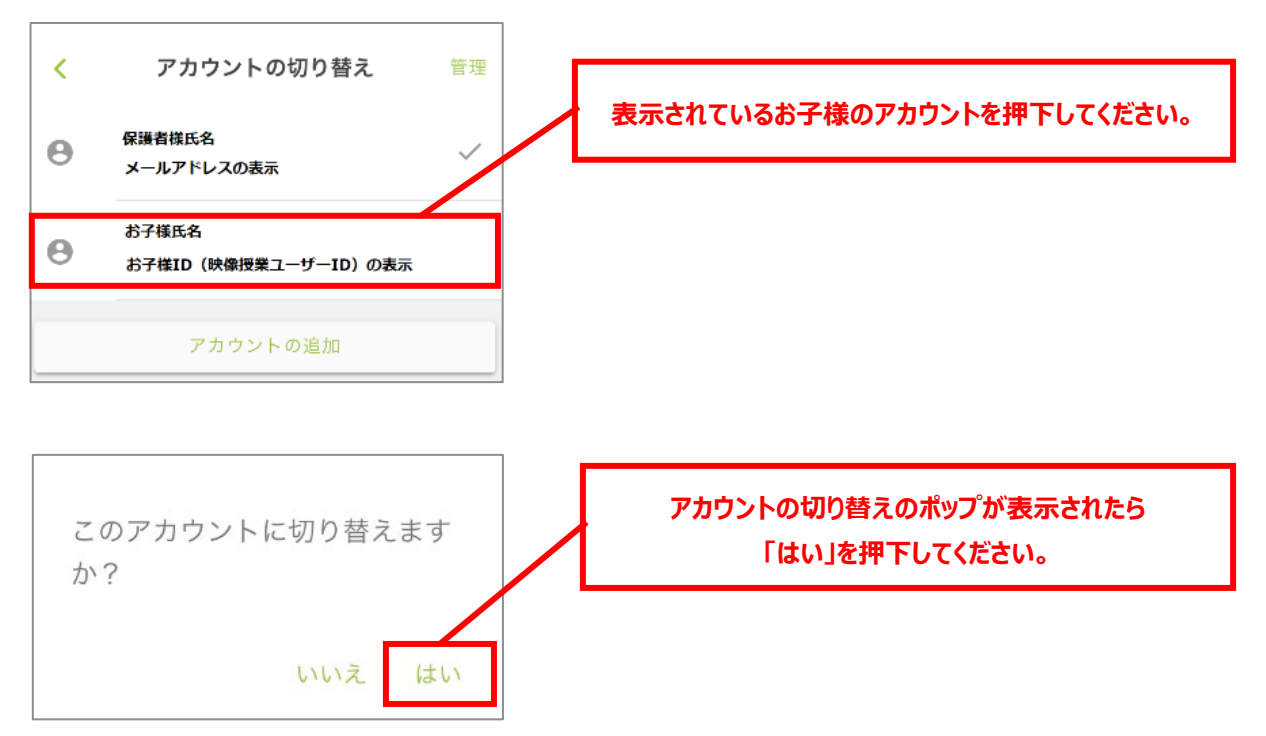

⑤ホーム画面に推移したら、ログイン完了です。

メニュー画面の「メディア」より映像授業の視聴が可能です。

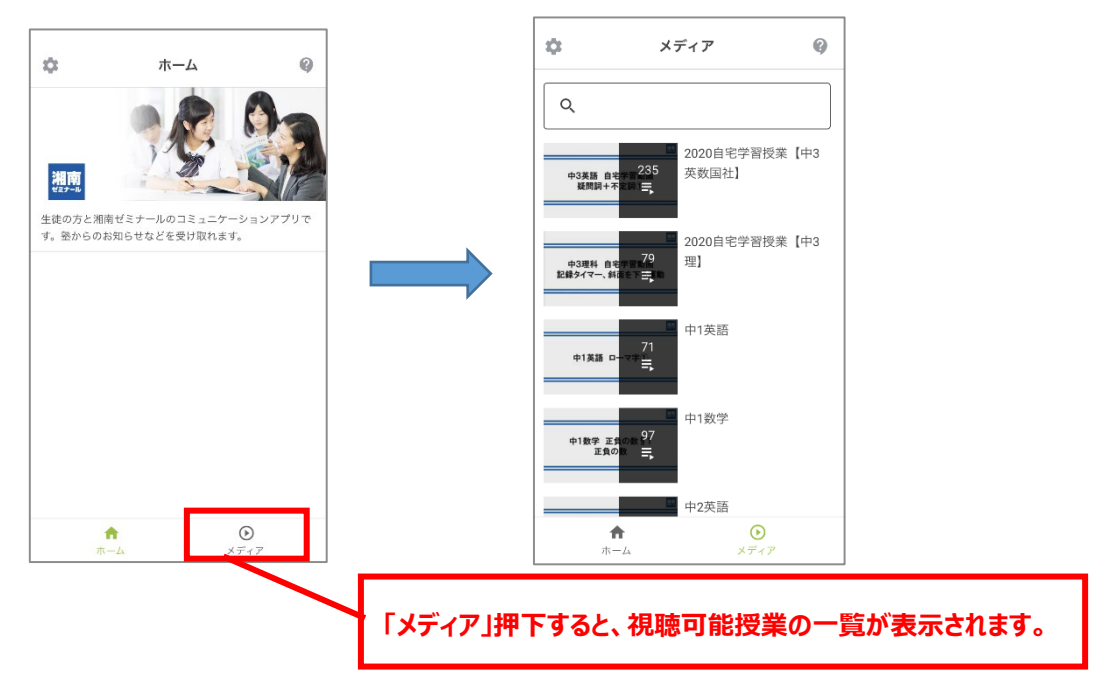

【ご注意】 映像の視聴が完了した後は、設定→「アカウントの切り替え」をご選択いただき、4の④の手順にしたが って、保護者さまのアカウントに切り替えを実施してください。 生徒さまのアカウントでログインをしたままですと、出席やお知らせの通知をそのまま確認することがで きません。